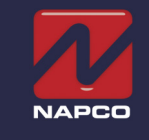

NAPCO Security Technologies, Inc. 333 Bayview Avenue, Amityville, New York 11701 <u>Tech.NapcoSecurity.com</u> Publicly traded on NASDAQ Symbol: NSSC

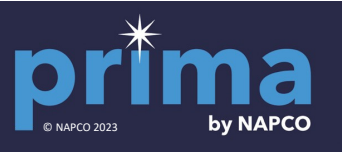

# **Getting Started**

Thank you for your purchase of the NAPCO Prima security system. Please follow the quick guide below to get your system up and running. For more details, scan the QR code for full Prima manual.

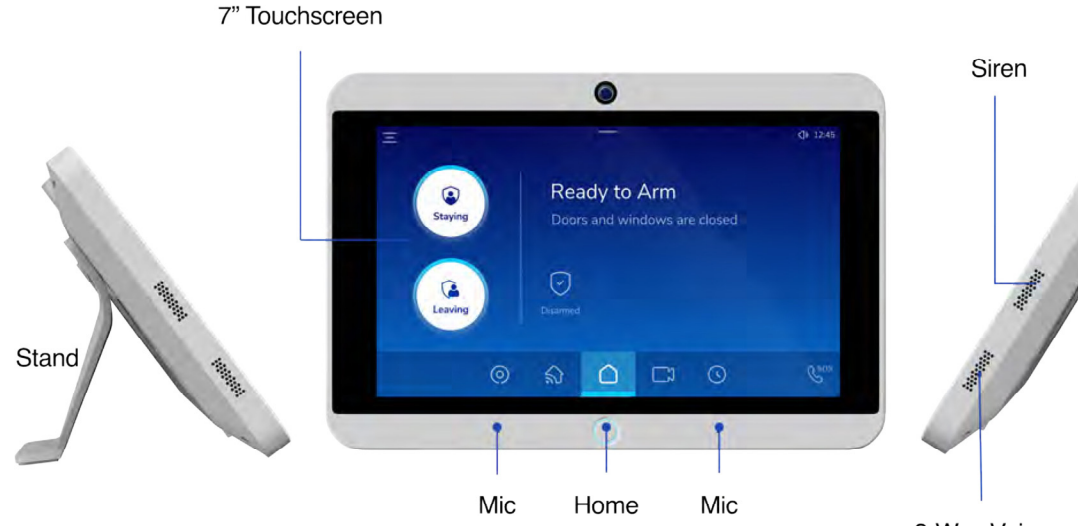

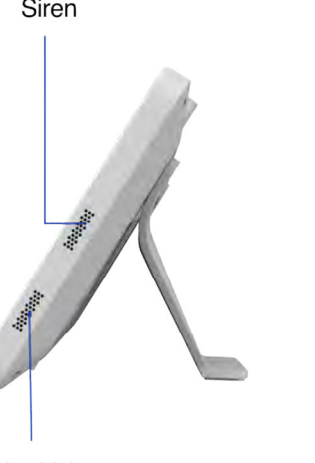

2-Way Voice

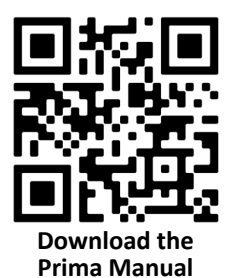

Download the Prima App

WI2610DLF 8/23

Setup Wizard

 $\bigcirc$ 

Apply power and the Setup Wizard appears.

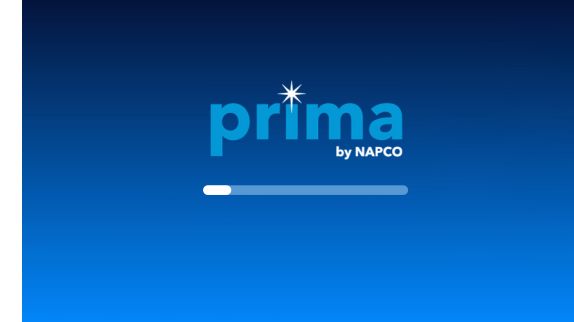

### Select your Wi-Fi Network

⊞

C)

8

 $\odot$ 

B,

କ୍ଳ

| < | Wireless Network                             |                |                                       | Skip           |
|---|----------------------------------------------|----------------|---------------------------------------|----------------|
|   | Centurylink123456<br>Connected (good signal) | <del>0</del> • | Centurylink2344<br>Type/status/signal | <del>0</del> 🗢 |
|   | Comcast<br>Type/status/signal                |                | West Door<br>Type/status/signal       | 0 🕈            |
|   | Netgear5G<br>Type/status/signal              | <del>0</del> 🗢 | Breeze Guest                          | ⊖ 🗢            |
|   | Netgear5G<br>Type/Stensiblegnet              |                | ATT 4G hotspot                        | 0 🗢            |
|   | Netgear5G                                    |                | ATT 4G hotspot                        |                |

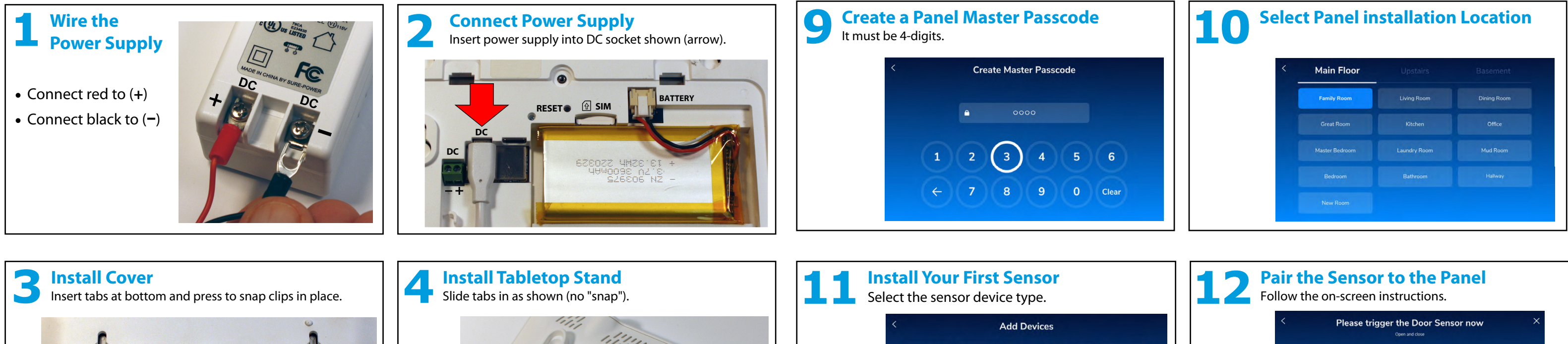

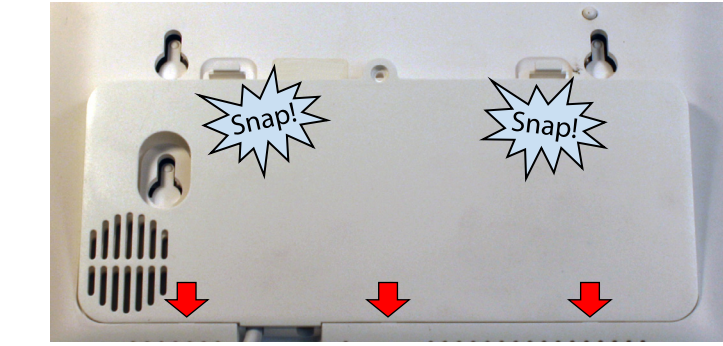

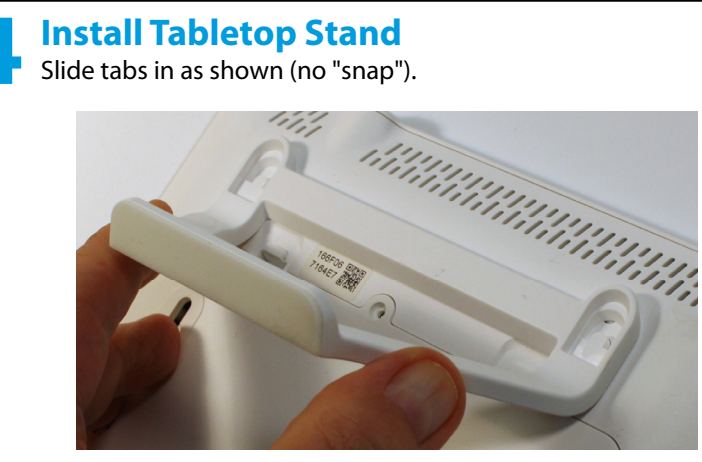

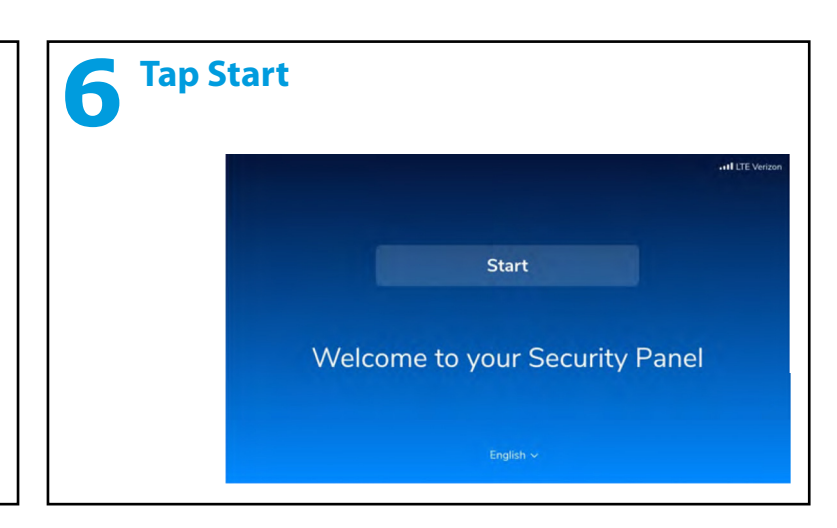

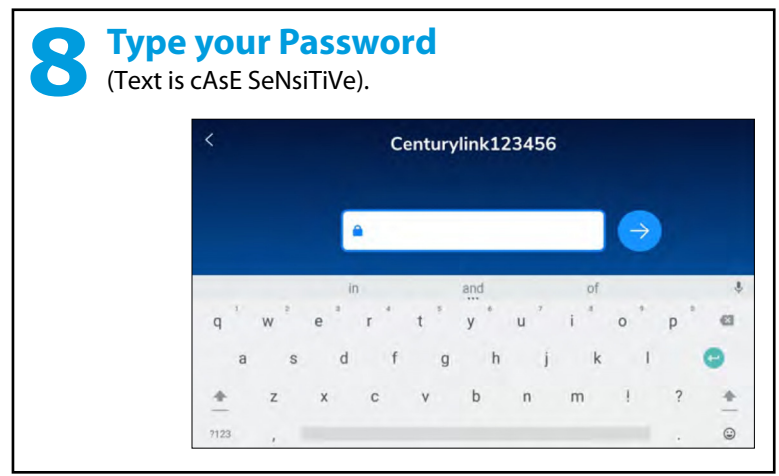

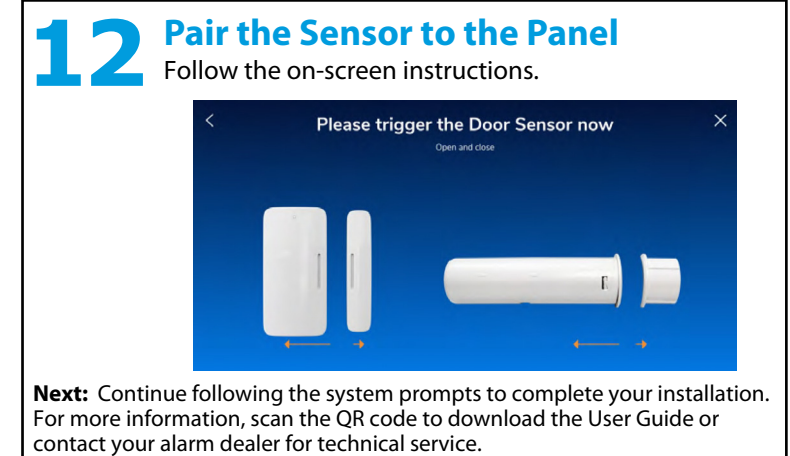

# **Doorbell Camera**

The **PBELL** is a smart self-healing Wi-Fi HD video security doorbell powered by your existing doorbell 10-30VAC MICwiring.

#### Features:

- Live view streaming via Mobile app or Panel
- Two-way Audio through Mobile app or Panel
- Full HD 1920 x 1080 Video Resolution, FOV 202 (H) \* 119 (V)
- 2T2R Dual Band, 2.4GHz / 5GHz Wi-Fi for improved range
- On-device AI. Instant analysis of each event and accurate reduction of false triggers
- Real time communication to anyone who approaches your door via 2-way Audio
- Pre-recording supported. Capture all actions in video clips to be stored in cloud
- Compatible with the existing doorbell transformer (10-30VAC,10VA)

#### **Preparations Before Pairing**

#### 1. Panel Network

Ensure the panel is connected to Wi-Fi to receive the camera pairing invite token from the cloud.

2. Power

Connect the doorbell to the existing doorbell wires (10-30VAC,10VA).

#### 3. Pairing Mode

Ensure the doorbell is "awake" and in 'Ready for Pairing' mode (AP Mode). To enter AP Mode, press the button LED once and observe that it changes from blue

# **Quick Settings Menu**

- To Access Quick Settings Tap the quick settings bar on the top middle screen.
- Adjust the Volume and Brightness Levels: Slide left to decrease (or slide right to increase) volume / brightness.
- Clean the screen: Select the icon () to disable the screen for 30 seconds (allows cleaning without triggering system activity).

### **Arming & Disarming Your System**

You can arm in "Stay Mode" (when staying in the premises) or arm in "Away Mode" (when leaving).

**To arm:** Tap the home button () to select an arming method (Leaving or Staying).

#### Staying:

- 1. Tap Staying to instantly arm the panel or set an exit time (Settings > Arming > Staying > Exit time)
- 2. To Disarm: Tap Disarm to cancel the arming process (requires a PIN).

#### Leaving:

- 1. Tap Leaving and the system will arm after a default exit time of 60 seconds (60 seconds to open the door, exit and close the door).
- 2. To Disarm: The Master PIN is required to disarm.

#### To Bypass a Zone:

**Note:** If a sensor/zone is faulted (e.g., door open), you cannot arm until the zone is either closed or the zone is bypassed.

- 1. Click the **Index** button.
- 2. Select an arming method (Staying or Leaving).
- 3. Confirm **Bypass**. The panel arms normally. The screen identifies the sensor that is bypassed.

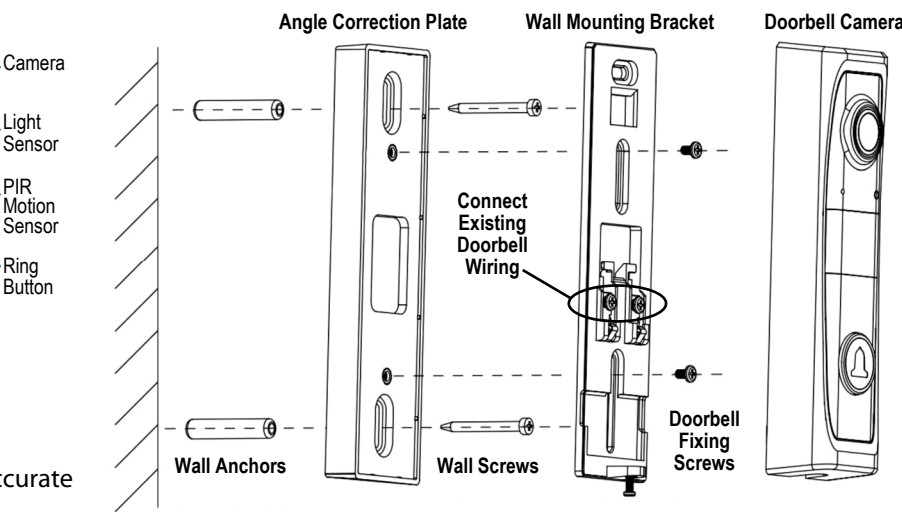

'breathing' (slow increase / decrease in intensity) to white 'breathing' and prompts "Ready for pairing".

If not, perform a factory reset: Press/ hold down the button until the LED is blue fast flashing, then release and repeat this step.

#### Panel and Doorbell Pairing Steps

- 1. Enter panel **Settings**, tap **Devices**, then tap the+ sign at the top right corner. Tap the Doorbell tile.
- 2. Press the doorbell LED button when in **AP Mode** (see previous section to enter AP Mode).
- 3. Panel displays the serial number of the doorbell. Select "Yes" to confirm the doorbell selection.
- 4. Wait 1-2 minutes while the doorbell is added into the panel. If the doorbell is not shown in the camera list, simply reboot the panel via selecting "Restart Panel" in panel Settings.

## Panel Icons

| _ | lcon                   | Name            | Descriptio    |
|---|------------------------|-----------------|---------------|
| - | Ξ                      | Settings        | Allows you    |
| - | 0                      | Sensor List     | Allows you    |
|   | $\widehat{\mathbf{A}}$ | Rooms           | Checks the    |
|   | C                      | Doorbell Camera | Allows you    |
|   | $\bigcirc$             | History         | Displays a li |
|   | $\bigcirc$             | Home            | Displays the  |
|   | Csos                   | Emergency       | Allows you    |

### **Status Bar Icons**

| <b>•</b> | Volume       | Allows you   |
|----------|--------------|--------------|
| -ḋ-      | Brightness   | Allows you   |
| (((.     | Wi-Fi        | Indicates th |
| 4        | Screen Clean | Freezes the  |
|          | Cellular     | Indicates th |

# NAPCO LIMITED WARRANTY

NAPCO SECURITY TECHNOLOGIES, INC. (NAPCO) warrants its change, or to assume for it, any other warranty or liability concerning its products to be free from manufacturing defects in materials and workmanship products. for twenty-four months following the date of manufacture. NAPCO will, within In no event shall NAPCO be liable for an amount in excess of NAPCO's original selling price of the product, for any loss or damage, whether direct. indirect, incidental, consequential, or otherwise arising out of any failure of the product. Seller's warranty, as hereinabove set forth, shall not be enlarged, This warranty shall not apply to any equipment, or any part thereof, which diminished or affected by and no obligation or liability shall arise or grow out of Seller's rendering of technical advice or service in connection with Buyer's order of the goods furnished hereunder.

said period, at its option, repair or replace any product failing to operate correctly without charge to the original purchaser or user. has been repaired by others, improperly installed, improperly used, abused, altered, damaged, subjected to acts of God, or on which any serial numbers have been altered, defaced or removed. Seller will not be responsible for any dismantling or reinstallation charges.

THERE ARE NO WARRANTIES, EXPRESS OR IMPLIED, WHICH TESTED WEEKLY. EXTEND BEYOND THE DESCRIPTION ON THE FACE HEREOF. THERE IS Warning: Despite frequent testing, and due to, but not limited to, any or all NO EXPRESS OR IMPLIED WARRANTY OF MERCHANTABILITY OR A of the following; criminal tampering, electrical or communications disruption, it WARRANTY OF FITNESS FOR A PARTICULAR PURPOSE. is possible for the system to fail to perform as expected. NAPCO does not ADDITIONALLY, THIS WARRANTY IS IN LIEU OF ALL OTHER represent that the product/system may not be compromised or circumvented; OBLIGATIONS OR LIABILITIES ON THE PART OF NAPCO. or that the product or system will prevent any personal injury or property loss Any action for breach of warranty, including but not limited to any implied by burglary, robbery, fire or otherwise; nor that the product or system will in all warranty of merchantability, must be brought within the six months following cases provide adequate warning or protection. A properly installed and the end of the warranty period. IN NO CASE SHALL NAPCO BE LIABLE TO maintained alarm may only reduce risk of burglary, robbery, fire or otherwise ANYONE FOR ANY CONSEQUENTIAL OR INCIDENTAL DAMAGES FOR but it is not insurance or a guarantee that these events will not occur. BREACH OF THIS OR ANY OTHER WARRANTY, EXPRESS OR IMPLIED, CONSEQUENTLY, SELLER SHALL HAVE NO LIABILITY FOR ANY EVEN IF THE LOSS OR DAMAGE IS CAUSED BY THE SELLER'S OWN PERSONAL INJURY, PROPERTY DAMAGE, OR OTHER LOSS BASED ON NEGLIGENCE OR FAULT. A CLAIM THE PRODUCT FAILED TO GIVE WARNING. Therefore, the installer should in turn advise the consumer to take any and all precautions for In case of defect, contact the security professional who installed and his or her safety including, but not limited to, fleeing the premises and calling maintains your security system. In order to exercise the warranty, the product police or fire department, in order to mitigate the possibilities of harm and/or must be returned by the security professional, shipping costs prepaid and damage

insured to NAPCO. After repair or replacement, NAPCO assumes the cost of returning products under warranty. NAPCO shall have no obligation under this NAPCO is not an insurer of either the property or safety of the user's family warranty, or otherwise, if the product has been repaired by others, improperly or employees, and limits its liability for any loss or damage including incidental or consequential damages to NAPCO's original selling price of the product installed, improperly used, abused, altered, damaged, subjected to accident, regardless of the cause of such loss or damage. nuisance, flood, fire or acts of God, or on which any serial numbers have been altered, defaced or removed. NAPCO will not be responsible for any Some states do not allow limitations on how long an implied warranty lasts dismantling, reassembly or reinstallation charges.

or do not allow the exclusion or limitation of incidental or consequential This warranty contains the entire warranty. It is the sole warranty and any damages, or differentiate in their treatment of limitations of liability for ordinary prior agreements or representations, whether oral or written, are either or gross negligence, so the above limitations or exclusions may not apply to you. This Warranty gives you specific legal rights and you may also have merged herein or are expressly cancelled. NAPCO neither assumes, nor authorizes any other person purporting to act on its behalf to modify, to other rights which vary from state to state.

#### n

to set the panel changes.

to add and edit sensors.

state of the room sensors.

to connect the doorbell camera and to set functions.

list of security events.

he status of the security system and open sensors.

to send an emergency signal to the central station.

to set the volume of the panel.

to set the brightness of the screen.

ne Wi-Fi strength.

touch screen so it can be cleaned.

ne level of cellular reception.

NAPCO RECOMMENDS THAT THE ENTIRE SYSTEM BE COMPLETELY